## How do I configure my DSL-G804V with Windows 2000/XP VPN Client (PPTP) connection?

- Open a web browser and type the IP address of the DSL-G804V in the address bar (default is 192.168.1.1). Press Enter.
  Enter the username and password (default is admin/admin). Click on OK to login.
- Enter Network Password

| - 🔅      | Please type your user name and password. |                                |  |  |  |
|----------|------------------------------------------|--------------------------------|--|--|--|
| <b>N</b> | Site:                                    | 192.168.1.1                    |  |  |  |
|          | Realm                                    | WebAdmin                       |  |  |  |
|          | <u>U</u> ser Name                        | admin                          |  |  |  |
|          | <u>P</u> assword                         | XXXXX                          |  |  |  |
|          | □ <u>S</u> ave this p                    | bassword in your password list |  |  |  |
|          |                                          | OK Cancel                      |  |  |  |
|          |                                          |                                |  |  |  |

3. Click on Advanced at the top. Click on VPN on the left side.

| D-Link<br>Building Networks for People |                                                                                                    |                                                                                                    | Wireles                                                                                       | s ADSL VI                                                                                   | PN Router                                               |
|----------------------------------------|----------------------------------------------------------------------------------------------------|----------------------------------------------------------------------------------------------------|-----------------------------------------------------------------------------------------------|---------------------------------------------------------------------------------------------|---------------------------------------------------------|
| DSL-G804V                              | Home                                                                                                | Advanced                                                                                                    | Tools                                                                                         | Status                                                                                      | Help                                                    |
| Wizard<br>WAN                          | Setup Wizar<br>The DSL-G804<br>small business<br>G804V to conn<br>setup will allo<br>setup wizard s | d<br>V is a Wireless ADS<br>s networking. The se<br>rect to your ISP (Inte<br>w you to have Intern<br>tep by step to config | L VPN Router w<br>tup wizard will<br>rnet Service Pro<br>net access within<br>gure the DSL-G8 | hich is ideal for h<br>guide you to conf<br>vvide1), The DSL-(<br>n minutes, Please<br>04V. | ome and<br>igure the DSL-<br>3804V's easy<br>follow the |
| UNS Relay                              |                                                                                                    |                                                                                                    | Run Wizard                                                                                    |                                                                                             | C)<br>Help                                              |

4. Click on the **PPTP** option button.

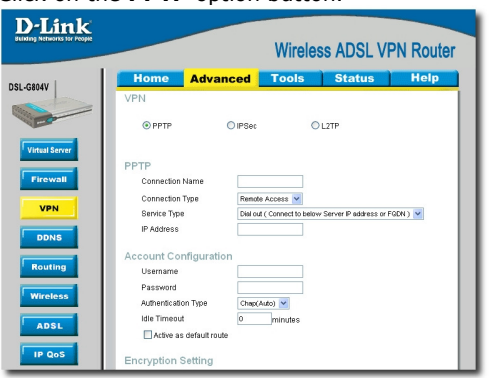

5. Configure the following:

| )-Link                  |                     |                 |                    |                         |                  |
|-------------------------|---------------------|-----------------|--------------------|-------------------------|------------------|
| any networks for People |                     |                 | Wirele             | ss ADSL                 | VPN Route        |
| -G804V                  | Home Ad             | vanced          | Tools              | Status                  | Help             |
|                         | VPN                 |                 |                    |                         |                  |
|                         |                     | C IPSec         | c                  | L2TP                    |                  |
| Virtual Server          |                     |                 |                    |                         |                  |
| Eireunell               | PPTP                |                 |                    |                         |                  |
| Firewall                | Connection Name     | pptpus          | er                 |                         |                  |
| VPN                     | Connection Type     | Remot           | e Access 💌         |                         |                  |
|                         | Service Type        | Dial in         | (Assign below IP a | address to dail-in usei | r) 💌             |
| DDNS                    | IF Address          | 132.10          | 0.1.101            |                         |                  |
|                         | Account Configu     | ration          |                    |                         |                  |
| Routing                 | Username            | pptpus          | er                 |                         |                  |
| Wireless                | Password            |                 |                    |                         |                  |
| Wireless                | Authentication Type | e Chap(         | Auto) 💌            |                         |                  |
| ADSL                    | Idle Timeout        | 5               | minutes            |                         |                  |
|                         | 🗖 Active as defau   | lt route        |                    |                         |                  |
| IP QoS                  | Encryption Settin   | g               |                    |                         |                  |
| Time Oliver             | Data Encryption     | Enable          | •                  |                         |                  |
| Time Slices             | Key Length          | 128 bi          | s 🔻                |                         |                  |
| Email                   |                     |                 |                    |                         | 🙆 🙃              |
|                         |                     |                 |                    | Apply                   | Cancel Help      |
| Device                  | VPN/PPTP List       |                 |                    |                         | View PPTP Status |
|                         | Name Connection     | Type Service Ty | pe Status          | Enable                  | Action           |

- Connection Name enter the connection name
- Connection Type Select Remote Access
- Service Type Select Dial-in .
- IP Address enter the IP address to be assigned to the remote user (i.e. 192.168.1.101)
- Username enter the Username
- Password enter the Password
- Authentication Type select Chap
- Idle Timeout enter preferred time out for user (i.e. 5 mins) .
- Data Encryption select Enable Key Length select 128 bits •

Click on Apply when done.

6. At the bottom of the screen, you will see the new entry (pptpuser) under the VPN/IPSec List. Click on the tick icon (  $\checkmark$  ) to enable the new entry.

| VPN/PP   | Ň               | View PPTP Status |          |        |        |
|----------|-----------------|------------------|----------|--------|--------|
| Name     | Connection Type | Service Type     | Status   | Enable | Action |
| pptpuser | remoteaccess    | dialin           | Inactive | No     | V 🖻 🗎  |

7. The pptpuser profile will now show up as enabled.

| VPN/PPTP List View PF |                 |              |          |        |        |  |  |
|-----------------------|-----------------|--------------|----------|--------|--------|--|--|
| Name                  | Connection Type | Service Type | Status   | Enable | Action |  |  |
| pptpuser              | remoteaccess    | dialin       | Inactive | Yes    | ×      |  |  |

8. Click on **Tools** at the top.

| D-Link<br>Building Networks for People |                                                |           |                     | Wireles | ss ADSL \  | /PN R       | louter     |
|----------------------------------------|------------------------------------------------|-----------|---------------------|---------|------------|-------------|------------|
| DSL-G804V                              | Hon<br>Curren                                  | t Defined | dvanced<br>Users    | Tools   | Status     | Н           | elp        |
| Admin                                  | Username<br>New Password<br>Reconfirm Password |           |                     |         |            |             |            |
| Date & Time                            |                                                |           | Valid fa<br>Comment | alse 💌  |            |             |            |
| Firmware                               |                                                |           |                     |         | 🏈<br>Apply | 2<br>Cancel | C)<br>Help |
| Remote Access                          | Valid                                          | User      | Comment             |         |            |             |            |
| Logout                                 | true                                           | admin     | Default admir       | n user  |            |             |            |

9. Click on System on the left side. Click on the Save button to permanently save the changes to device memory.

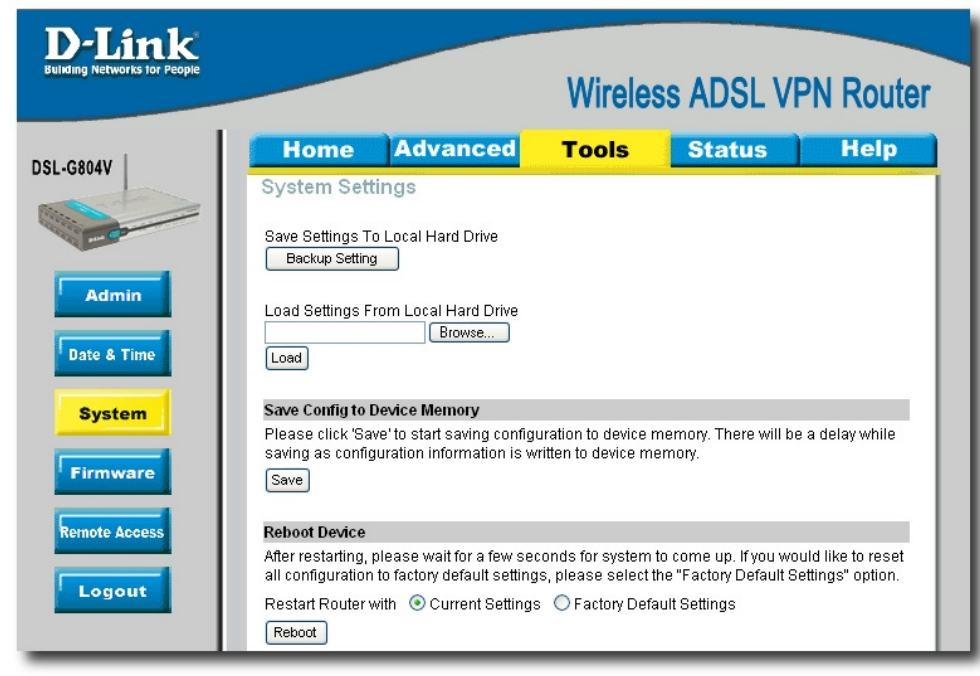

## Configuring the Windows 2000/XP PPTP Client

10. In your Windows 2000/XP machine, go into Start→ Settings→ Control Panel and double-click on Network and Dial-up Connections.

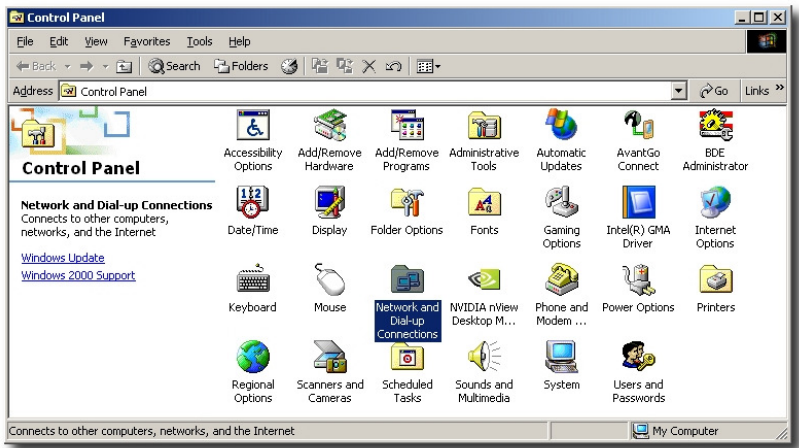

11. In Network and Dial-up Connections, double-click on Make New Connection.

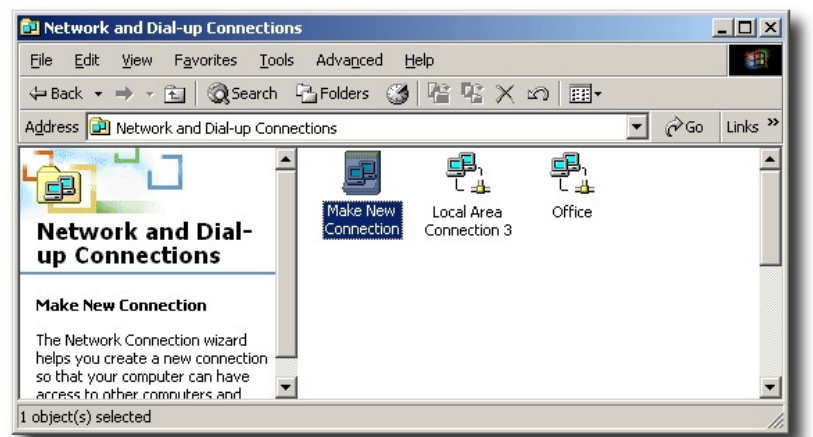

12. The network Connection Wizard will be started. Click on Next.

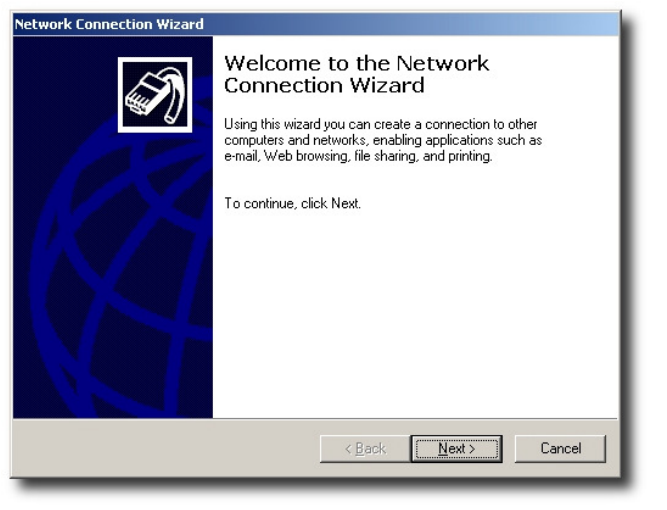

13. Select the Connect to a private network through the Internet option. Click Next.

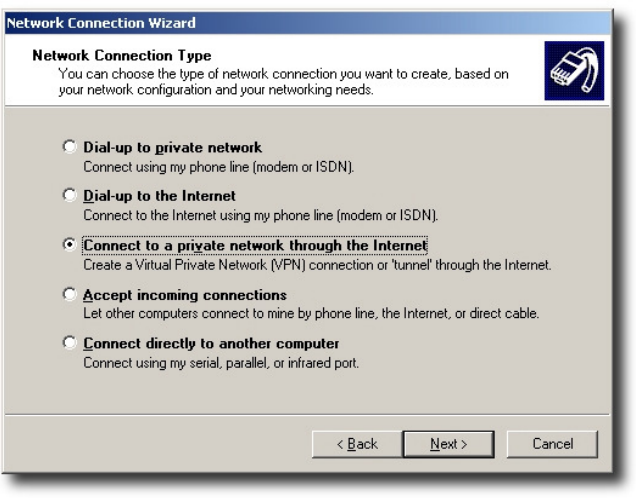

14. Select Do not dial the initial connection. Click Next.

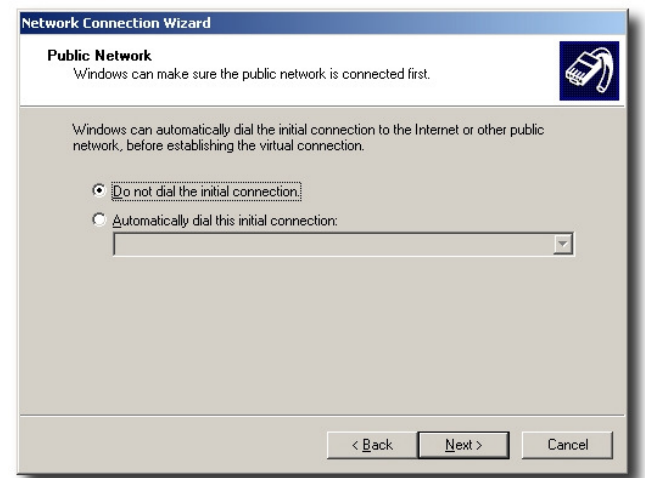

15. Type in the WAN IP Address of the DSL-G804V under the Hostname or IP address. Click Next.

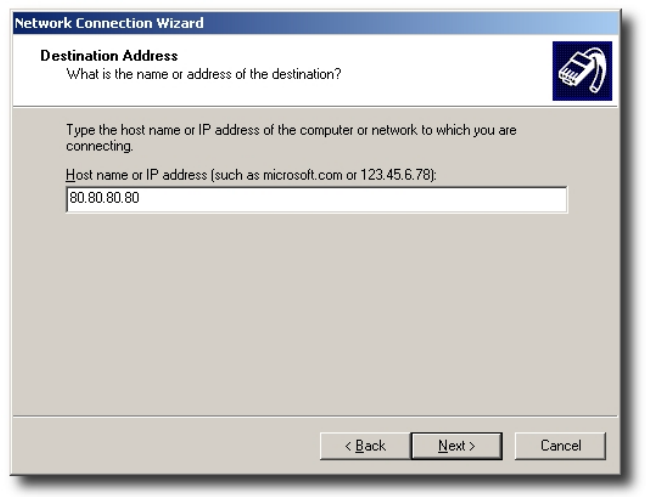

16. Select For all users or Only for myself. Click Next.

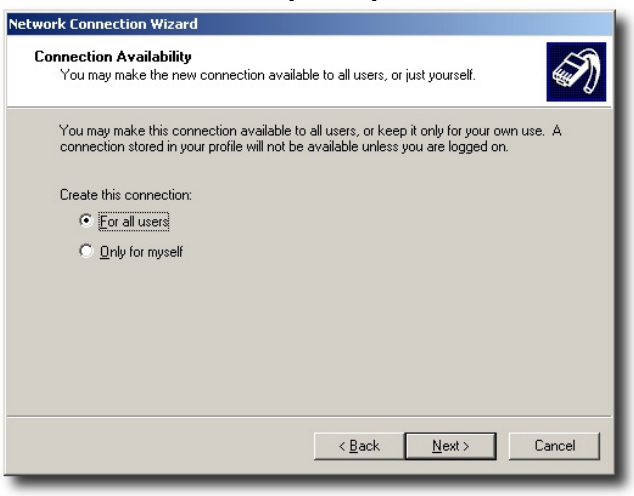

17. Type in the name of the VPN connection. Click **Finish**.

| etwork Connection Wizard |                                                                                                    |  |  |  |  |
|--------------------------|----------------------------------------------------------------------------------------------------|--|--|--|--|
| Ś                        | Completing the Network<br>Connection Wizard<br>Type the name you want to use for this connection:                                                                                                    |  |  |  |  |
| AP.                      | Virtual Private Connection 2                                                                                                    |  |  |  |  |
|                          | To create this connection and save it in the<br>Network and Dial-up Connections folder, click<br>Finish.<br>To edit this connection in the Network and Dial-up<br>Connections folder, select it, click File, and then click<br>Properties. |  |  |  |  |
|                          | Add a shortcut to my desktop                                                                                                    |  |  |  |  |
|                          | < Back Finish Cancel                                                                                                    |  |  |  |  |

18. Open up the newly created connection. Type in the **Username** and **Password**. Click on **Connect** to make the connection.

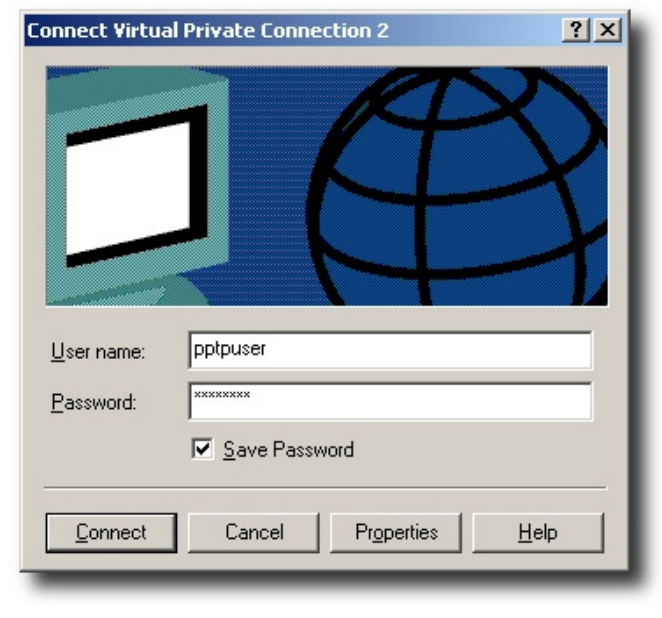